# **INSTALLING CITRIX CLIENT ON A MAC**

#### DOWNLOADING AND INSTALLING:

You only need to follow the installation steps only once on each computer you intend to use.

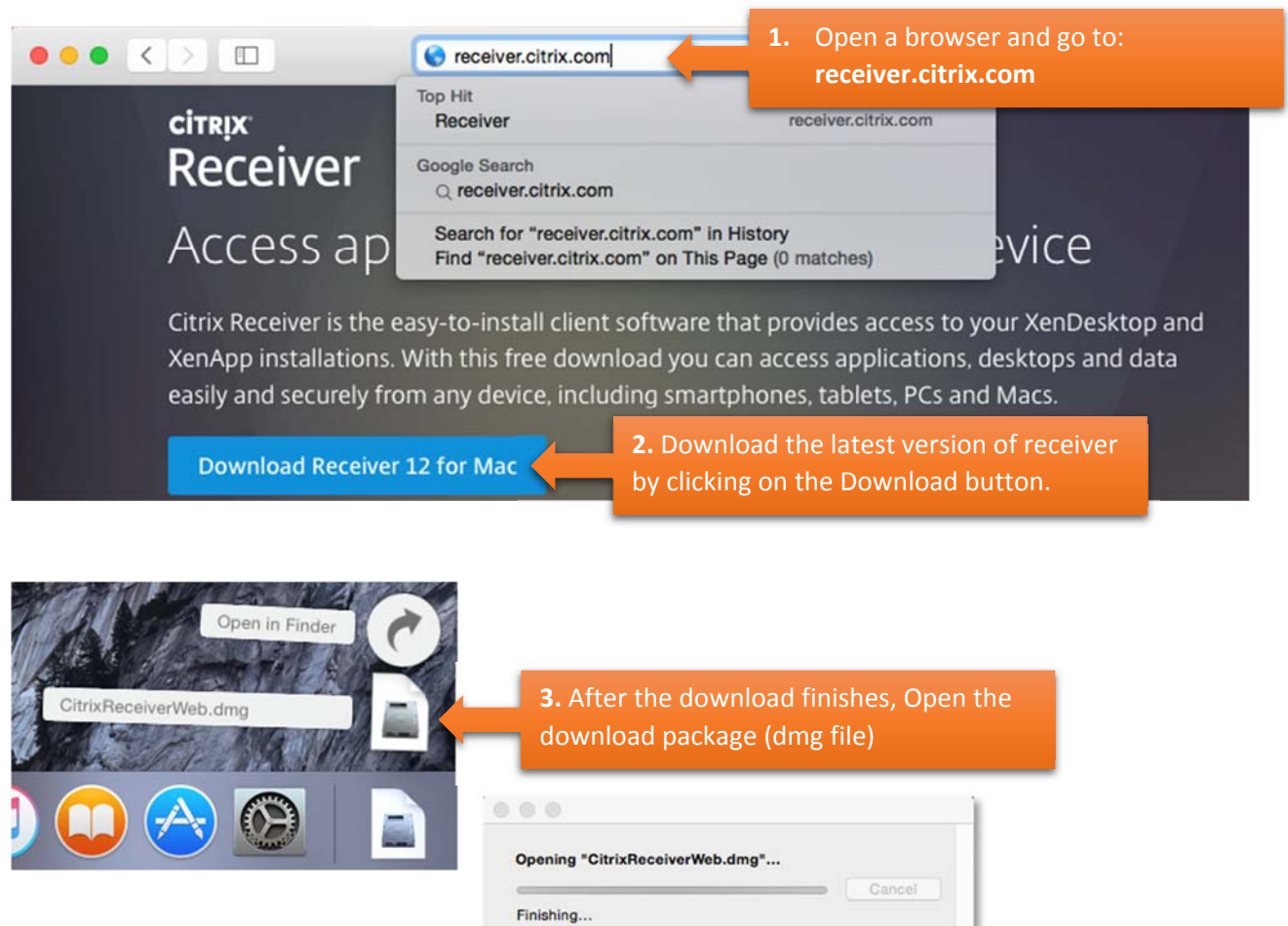

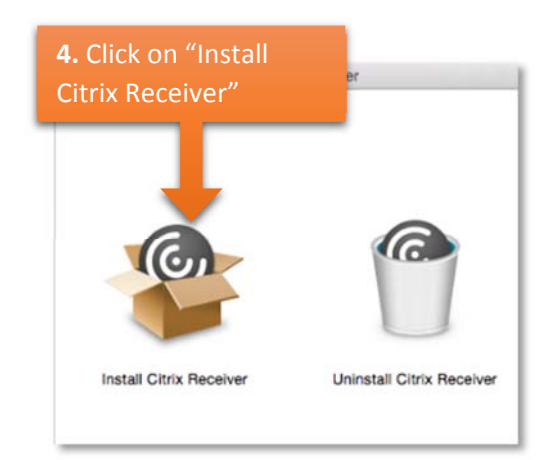

| your pass  | word to allow t s. |
|------------|--------------------|
| Lisername' | administrator      |
| Password:  |                    |

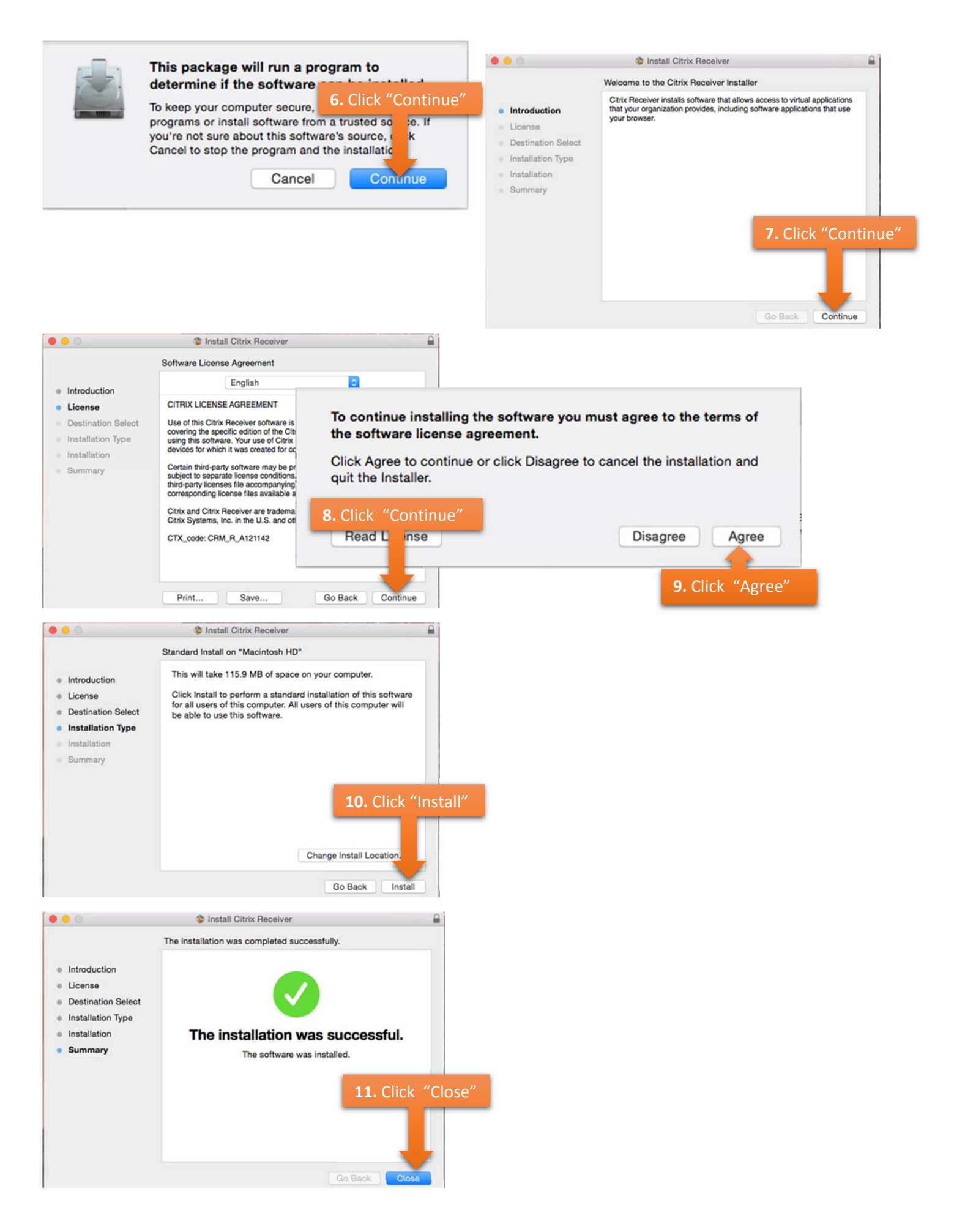

### **CONFIGURING CITRIX RECEIVER FOR SMC**

The following steps will configure Citrix Receiver to connect to SMC servers, independent of any browser.

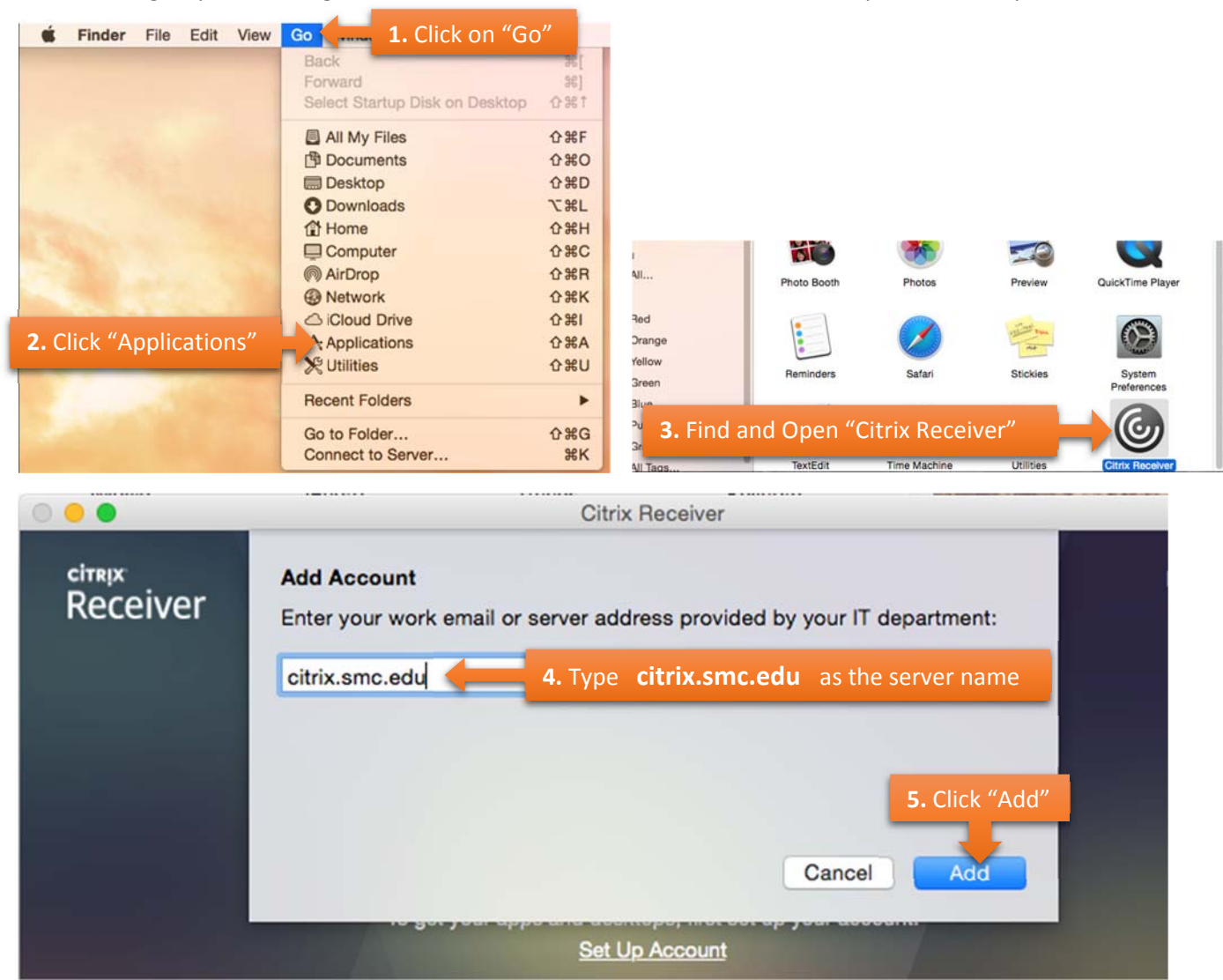

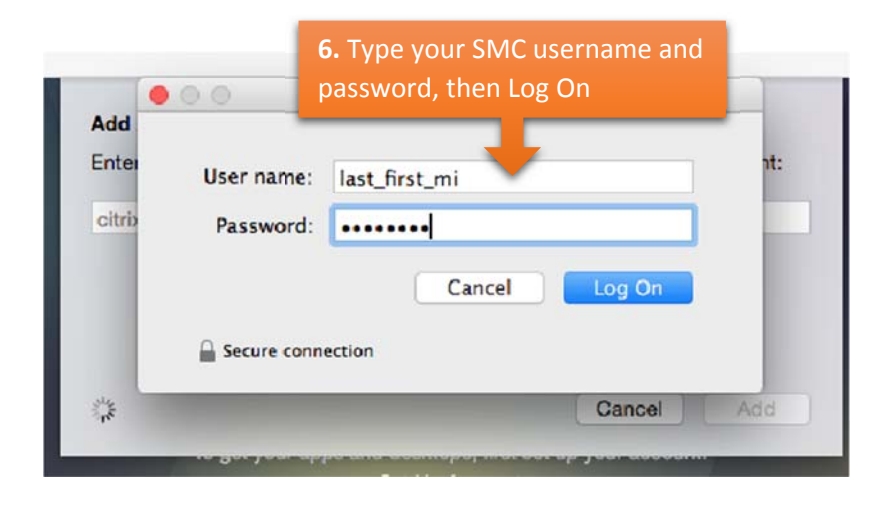

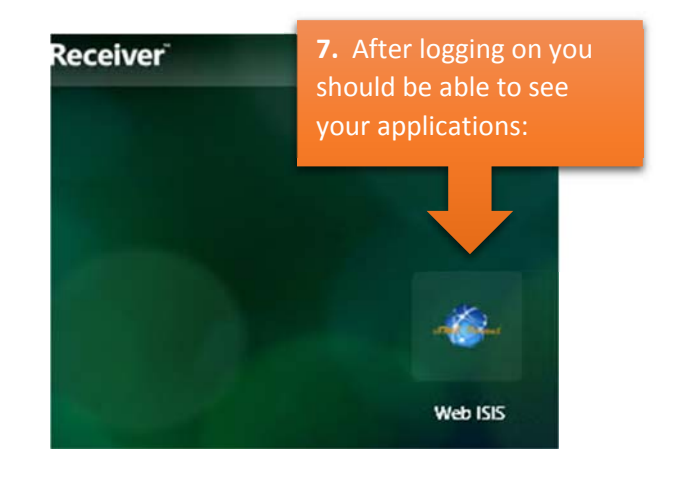

## **OPENING AN APPLICATION**

Click on one of the Applications to start using it.

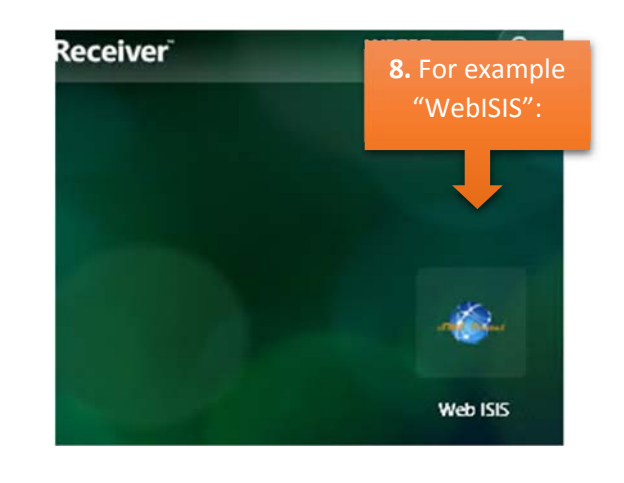

| Citrix Viewer                        |           | <b>13.</b> If you see this dialog box when trying to access files on your computer, click on " <b>Read &amp; Write</b> " to allow MATLAB access to your hard drive |  |
|--------------------------------------|-----------|----------------------------------------------------------------------------------------------------|--|
| How do you want to access files from |           |                                                                                                    |  |
| <br>Don't ask me again               |           |                                                                                                    |  |
| No Access                            | Read Only | Read & Write                                                                                                    |  |
|                                      |           |                                                                                                    |  |

#### LOGGIN OFF

It is advisable to log off to prevent losing data or corrupting access to MATLAB through Citrix.

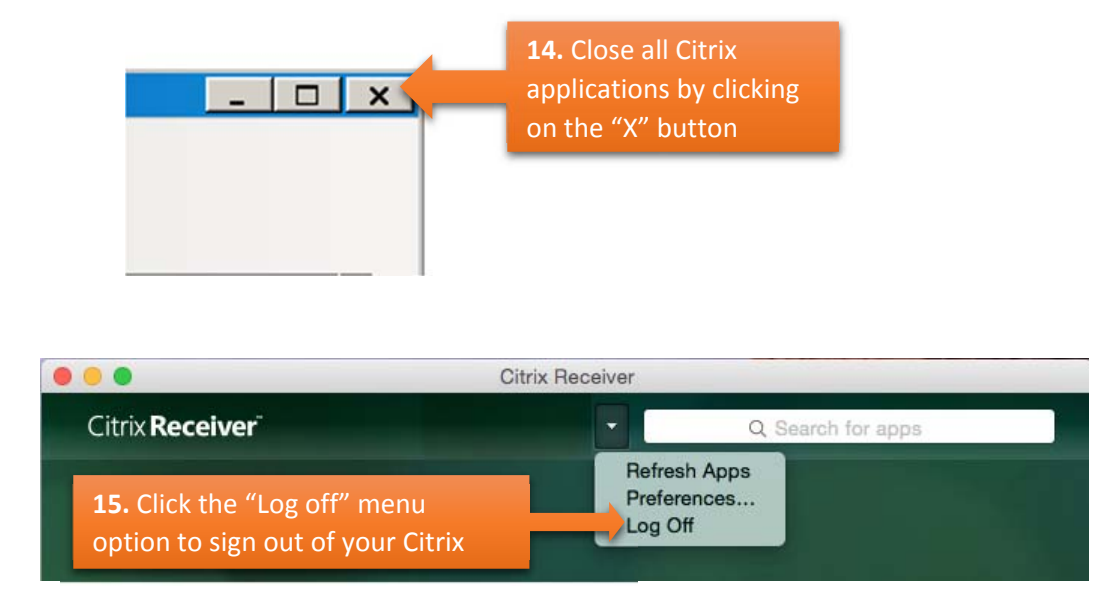

## TIPS:

1. If you intend to use Citrix frequently, we recommend to dock the application.

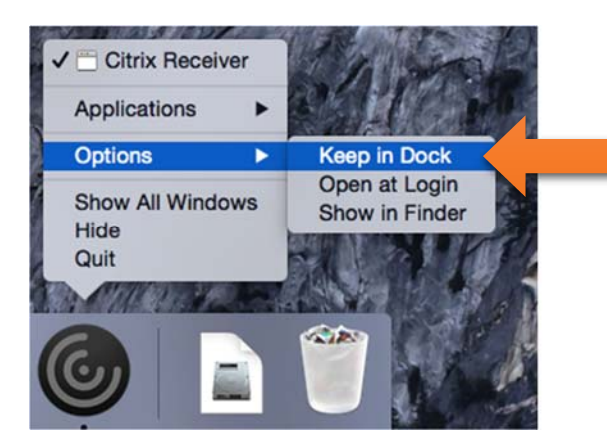

**1.** One way of doing this is by pressing and holding "Control" key on your keyboard and (at the same time) clicking on the Citrix icon.

2. We also recommend getting familiar with **working with files and folders in Windows 7**. You can search the internet for various tutorials in text and video formats. Use the text in bold above to get the best results.